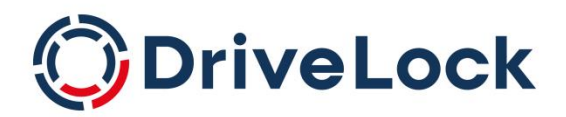

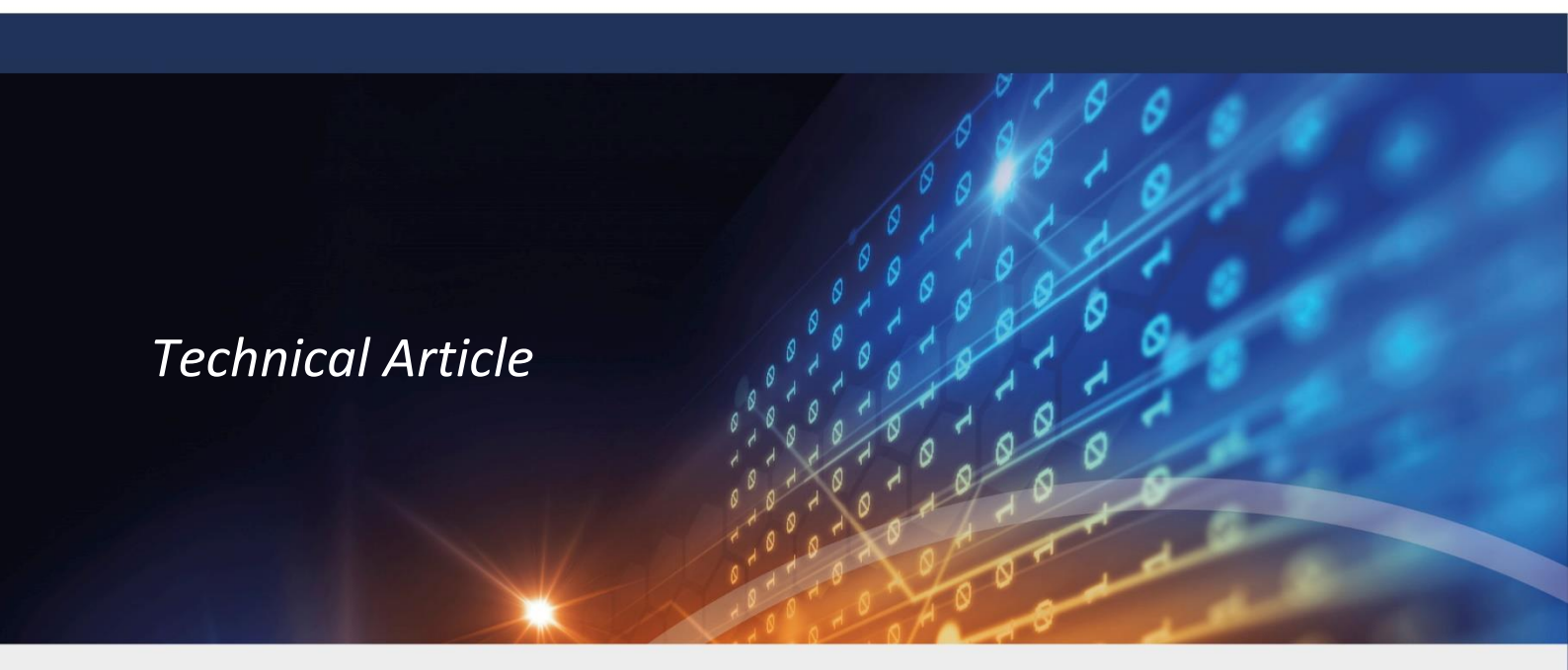

# DriveLock – Custom file type detection Technical Documentation

DriveLock SE 2022

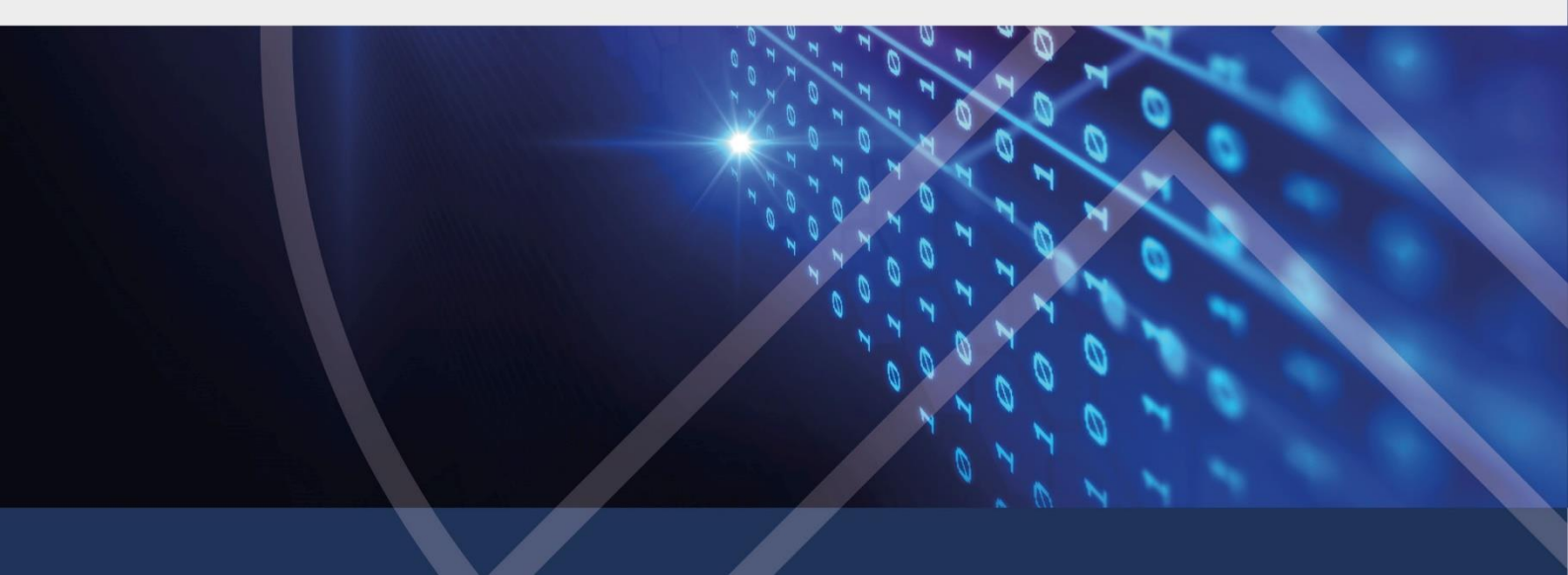

### **Table of Contents**

| INTRODUCTION                          | 2 |
|---------------------------------------|---|
| CUSTOM FILE TYPE DEFINITIONS          | 3 |
| CREATING CUSTOM FILE TYPE DEFINITIONS | 4 |
| CUSTOM DLL DEVELOPMENT                | 8 |

## Introduction

DriveLock features access control to certain files types based on the content of these files. Using file filtering an administrator can configure which file types are allowed to be read and / or written to removable storage. As in Windows file types are basically determined by a file extension any user or malicious software can simply rename files to another file extension, for example a user could rename its music collection from \*.MP3 to \*.DOC so that a file filter "thinks" it must be a collection of probably allowed Word documents.

To circumvent this type of attack, DriveLock's file filter scans the content of each file to ensure the file content is from the type the file extension implies. DriveLock has built-in content scanning and file type recognition for the most commonly used file types:

| Application         | File extensions                            |                            |  |  |  |
|---------------------|--------------------------------------------|----------------------------|--|--|--|
| Executable files    | 386 AX COM CPL DLL EXE FLT OCX SCR SYS VXD |                            |  |  |  |
| Microsoft Access    | ACCDB ACCDE ACCDT ACCDR                    | (Access 2007 or newer)     |  |  |  |
|                     | DB MDB MDE SNP (Acc                        | ess)                       |  |  |  |
|                     | DOC DOT WIZ                                | (Word 2007 or newer)       |  |  |  |
|                     | DOCX DOCM DOTX DOTM                        | (Word)                     |  |  |  |
|                     | MPP (Proj                                  | ject)                      |  |  |  |
|                     | ONE                                        | (OneNote)                  |  |  |  |
|                     | PPS PPT PPZ                                | (PowerPoint)               |  |  |  |
|                     | PST                                        | (Outlook)                  |  |  |  |
|                     | PPTX PPTM POTX POTM                        | (PowerPoint 2007 or newer) |  |  |  |
|                     | PPSM PPSX                                  | (PowerPoint 2007 or newer) |  |  |  |
|                     | VSD                                        | (Visio)                    |  |  |  |
|                     | WPS (Wo                                    | rks)                       |  |  |  |
|                     | XLS XLA XLT                                | (Excel)                    |  |  |  |
|                     | XLSX XLSM XLSB XLTX XLAM                   | (Excel 2007)               |  |  |  |
| Microsoft Installer | MSI MSP MSM                                |                            |  |  |  |
| Compressed archives | ACE ARC ARJ CAB GZ RAR TGZ                 | ZIP                        |  |  |  |
| Multimedia          | AVI                                        | (AVI Video)                |  |  |  |
|                     | BUP IFO VOB                                | (DVD)                      |  |  |  |
|                     | ITL                                        | (iTunes Library)           |  |  |  |
|                     | M4P M4A M4V                                | (Apple Video / Music)      |  |  |  |
|                     | MID MIDI                                   | (MIDI)                     |  |  |  |
|                     | MOV                                        | (Quicktime)                |  |  |  |
|                     | MP2 MP3 MPG MPEG                           | (MPEG)                     |  |  |  |
|                     | WAV                                        | (Windows WAV audio)        |  |  |  |
|                     | WMA WMV                                    | (Windows Media)            |  |  |  |

### 

| Application            | File extensions   |                       |
|------------------------|-------------------|-----------------------|
| Windows system files   | ANI ICO           | (Cursor, Icon)        |
|                        | CDR               | (CD Audio)            |
|                        | СНМ               | (Windows Help)        |
|                        | MSC               | (Management Console)  |
|                        | TTF               | (TrueType Font)       |
| Pictures               | BMP               | (Bitmap)              |
|                        | GIF               | (GIF)                 |
|                        | JFIF JPE JPEG JPG | (JPEG)                |
|                        | MDI               | (MS Document Imaging) |
|                        | PNG               | (PNG)                 |
|                        | PSPIMAGE          | (PaintShop Pro)       |
|                        | TIF TIFF          | (TIFF)                |
|                        | WMF               | (Windows Metafile)    |
| Backup files           | BKF               |                       |
| Encrypted containers   | DLV               |                       |
| Technical drawings     | DWG               | (AutoCAD)             |
| CD/DVD images          | ISO               |                       |
| Other executable files | JAR               |                       |
| Other documents        | PDF               | (Adobe PDF)           |
|                        | PS                | (Postscript)          |
|                        | RTF               | (Rich Text Format)    |
|                        | SWF               | (Shockwave Flash)     |
| Virtual hard disks     | VMDK              | (VMWare)              |
|                        | VHD               | (Windows)             |

Other file types can be detected using *"File type definitions"* function under *"Drives"* in the DriveLock Management Console, which is described in detail in this document.

## **Custom file type definitions**

DriveLock contains built-in file type definitions for the most commonly used file types. These definitions are pre-configured within each DriveLock Agent, so it is not necessary to configure anything in order to detect these types of files.

The configuration node *"File type definitions"* under *"Drives"* in the DriveLock Management Console contains all file type definitions in addition to the built-in definitions. This means in a default configuration this list is empty and DriveLock uses the built-in definitions only.

#### Overriding built-in definitions

If a built-in definition does not suit the needs of a certain configuration, it is possible to override or extend the built-in definition. This is done by defining a custom file type definition for a built-in file type. Custom definitions always take precedence over the built-in definitions.

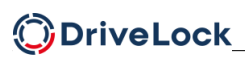

To get an overview of how the built-in definitions work and if they suit your needs, right-click on **File type definitions** then choose **Create built-in definitions** from the *All Tasks* menu:

| Authorized media                         |                  |   |                             |
|------------------------------------------|------------------|---|-----------------------------|
| Devices<br>Solutions<br>Detwork profiles | New<br>All Tasks | • | Create built-in definitions |
| Applications                             | View             | × |                             |

This creates custom file type definitions for each of the built-in file types. Working with these definitions is the same as when creating custom file type definitions for non-built-in types.

## Creating custom file type definitions

If it is necessary to detect file types not pre-configured within DriveLock, a custom file type definition needs to be created.

Prior to this, correct information is needed how a certain file type can be detected. For performance reasons DriveLock only reads the first 10 KB of a file to be able to check the contents of the file's header. So detection is based on the file's header. In general most file types contain some kind of signature or header which is used within the corresponding application to detect if the file is valid. File format documentation can often be found on the application manufacturer's web site.

The following sample walk through show's how to create a new custom file definition for the SLN (Microsoft Visual Studio Solution) file format:

The file format specification shows that there are two possible headers of a SLN file:

| 000000<br>000010<br>000020<br>000030<br>000040 | 4D<br>20<br>20<br>72<br>73 | 69<br>53<br>46<br>73<br>75 | 63<br>74<br>69<br>69<br>61 | 72<br>75<br>6C<br>6F<br>6C | 6F<br>64<br>65<br>6E<br>20 | 73<br>69<br>2C<br>20<br>53 | 6F<br>6F<br>20<br>39<br>74 | 66<br>20<br>46<br>2E<br>75 | 74<br>53<br>6F<br>30<br>64<br>7≬ | 20<br>6F<br>72<br>30<br>69 | 56<br>6C<br>6D<br>0D<br>6F | 69<br>75<br>61<br>20<br>70 | 73<br>74<br>74<br>23<br>32<br>₄∠ | 75<br>69<br>20<br>20<br>30 | 61<br>6F<br>56<br>30<br>₄⊑ | 6C<br>6E<br>69<br>35       | Microsoft Visual<br>Studio Solution<br>File, Format Ve<br>rsion 9.00# Vi<br>sual Studio 2005<br>Project("(F)F0 |
|------------------------------------------------|----------------------------|----------------------------|----------------------------|----------------------------|----------------------------|----------------------------|----------------------------|----------------------------|----------------------------------|----------------------------|----------------------------|----------------------------|----------------------------------|----------------------------|----------------------------|----------------------------|----------------------------------------------------------------------------------------------------|
| 000000<br>000010<br>000020<br>000030<br>nnnn4n | ЕF<br>69<br>75<br>61<br>ПЪ | BB<br>73<br>74<br>74<br>23 | BF<br>75<br>69<br>20<br>20 | 0D<br>61<br>6F<br>56<br>56 | 0A<br>6C<br>6E<br>65<br>69 | 4D<br>20<br>20<br>72<br>73 | 69<br>53<br>46<br>73<br>75 | 63<br>74<br>69<br>69<br>61 | 72<br>75<br>6C<br>6F             | 6F<br>64<br>65<br>6E<br>20 | 73<br>69<br>2C<br>20<br>53 | 6F<br>6F<br>20<br>39<br>74 | 66<br>20<br>46<br>2E<br>75       | 74<br>53<br>6F<br>30<br>64 | 20<br>6F<br>72<br>30<br>69 | 56<br>6C<br>6D<br>0D<br>6F | Microsoft V<br>isual Studio Sol<br>ution File, Form<br>at Version 9.00.<br># Visual Studio                     |

The file is basically a text file starting with "Microsoft Visual Studio Solution File" but it may be encoded as ASCII (first file) or as UTF-8 (second file). In the UTF-8 case the file starts with a Unicode BOM (Byte Order Mark) followed by a line feed.

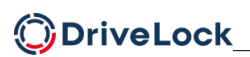

In DriveLock create a new file type definition (Right-click on File type definitions then choose "New  $\rightarrow$ 

*File type definition..."*):

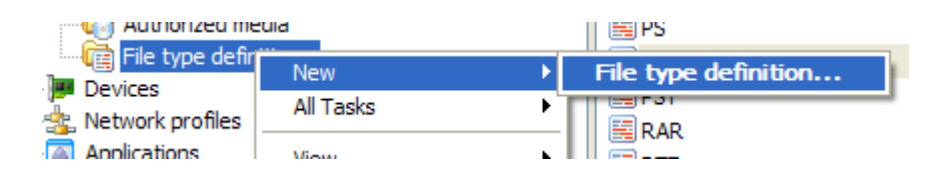

An empty file type definition property sheet appears. Click **Add...** to add a file extension to the list of file extensions valid for this definition:

| File extension      |                                      |    |
|---------------------|--------------------------------------|----|
| File extension to b | e added to the list                  |    |
|                     |                                      |    |
| Extension           | Description                          | ~  |
| SLN                 | Microsoft Visual Studio Solution     |    |
| SMDL                | Report Model Definition File         |    |
| SMDLPROJ            | Report Model Project File            |    |
| 🔊 SND               | AU Format Sound                      |    |
| SNIPPET             | Visual Studio Code Snippet File      |    |
| SNK                 | Visual Studio Strong Name Key File   |    |
| SOL                 | "C:\Program Files\SJLabs\SJphone\S   |    |
| SOR                 | "C:\Program Files\SJLabs\SJphone\S   |    |
| SPC SPC             | PKCS #7 Certificates                 | -  |
| SPL 📄               | Shockwave Flash Object               |    |
| SQL 📄               | Microsoft SQL Server Query File      |    |
| SQLCE               | Microsoft SQL Server Compact Edition | ~  |
| Content sca         | nned OK Cance                        | el |

Choose SLN from the list (or type SLN in the edit box). Then click OK.

| New template Properties                                 | ? 🛛    |
|---------------------------------------------------------|--------|
| General Type definition Test                            |        |
| File type definition applies to file extensions         |        |
| Extension Description                                   | Add    |
| SLN Microsoft Visual Studio Solution                    | Remove |
| Comment<br>Microsoft Visual Studio Solution File format |        |
| OK Cancel                                               | Apply  |

Select the *Type definition* tab to switch to the definition page:

| New template Prop                                                | perties                                                                                                    |  |  |  |  |  |  |
|------------------------------------------------------------------|----------------------------------------------------------------------------------------------------|--|--|--|--|--|--|
| General Type definit                                             | on Test                                                                                                    |  |  |  |  |  |  |
| <ul> <li>Identify file type by<br/>Match file content</li> </ul> | validating content<br>with static values                                                                                   |  |  |  |  |  |  |
| Start offset                                                     | Length Content                                                                                                    |  |  |  |  |  |  |
| Add (<br>When checking c                                         | Add Remove Edit<br>When checking content () all entries must match (AND)<br>() at least one of the entries must match (OR) |  |  |  |  |  |  |
| Identify file type us                                            | ing custom DLL                                                                                                    |  |  |  |  |  |  |
| DLL path                                                         |                                                                                                    |  |  |  |  |  |  |
| Function name                                                    |                                                                                                    |  |  |  |  |  |  |
|                                                                  | OK Cancel Apply                                                                                                    |  |  |  |  |  |  |

For the SLN file format we can use the "*Identify file type by validating content*" option. If a more complex file type needs to be validated, you can create a custom DLL which scans the file content. This is described later in this document.

For SLN files, two rules need to be created, one for each of the two possible headers in a SLN file. As only one of the headers is present in the file, you must select "...at least one of the entries must match (OR)".

Click Add... to create the first header validation rule:

| File Header Pr           | operties                |                                    |
|--------------------------|-------------------------|------------------------------------|
| Start offset             | 0x0000                  | (bytes from beginning of the file) |
| Length                   | 37                      | (bytes)                            |
| _                        |                         |                                    |
| Expected content         | t at the start offset   |                                    |
| <ul> <li>Text</li> </ul> | Microsoft Visual Studio | Solution File                      |
| O Hex bytes              | 4D 69 63 72 6F 73 6F 6  | 6 74 20 56 69 73 75 61 6C 20 53 74 |
|                          |                         |                                    |
|                          |                         | OK Cancel                          |

We want to check the file from the beginning, so "*Start offset*" is "O" As we want to check a plain text, we choose "*Text*" and then enter the text to check for: "Microsoft Visual Studio Solution File". Then click OK to save this rule.

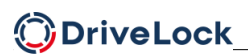

Click Add... again to create the second header validation rule:

| File Header Pr                       | operties                                                |                                    |  |  |  |  |  |
|--------------------------------------|---------------------------------------------------------|------------------------------------|--|--|--|--|--|
| Start offset                         | 0x0000                                                  | (bytes from beginning of the file) |  |  |  |  |  |
| Length                               | 42                                                      | (bytes)                            |  |  |  |  |  |
| Expected content at the start offset |                                                         |                                    |  |  |  |  |  |
| ◯ Text                               | i»¿Microsoft Visual Studio Solution File                |                                    |  |  |  |  |  |
| Hex bytes                            | EF BB BF 0D 0A 4D 69 63 72 6F 73 6F 66 74 20 56 69 73 7 |                                    |  |  |  |  |  |
|                                      |                                                         | OK Cancel                          |  |  |  |  |  |

Again we want to check from the beginning of the file, so "*Start offset*" is 0. In UTF-8 format, we cannot check for a plain text, we choose "*Hex bytes*". Then enter the hex bytes as in the file format specification. Click OK to save this rule.

To test the definition click on the "Test" tab:

| SLN Properties                                 | ? 🛛                 |
|------------------------------------------------|---------------------|
| General Type definition Test                   |                     |
| Test file type definition with file            |                     |
| rojekte\Samples\WindowsControlLibrary1\Windows | ControlLibrary1.cs  |
|                                                | Test                |
| File name                                      | Status              |
| C:\Projekte\Samples\WindowsControlLibrary      | Valid<br>Invalid    |
| ОК С                                           | ancel <u>A</u> pply |

Select some files (SLN and other formats) by clicking "...", then click **Test** to apply the type definition to the file. Verify that the selected SLN files are valid while other file types are invalid.

## **Custom DLL development**

As described earlier a file type definition can be created by using simple validation rules that check a header of a file. While this is suitable for most file types, some types need more complex checks to determine their file type correctly.

This can be accomplished by developing a custom DLL.

As an example we create a file type definition for a fictive GUID file type, which is a text file that starts with a valid GUID:

000000 66 64 64 37 33 61 61 2D 66 33 30 35 2D 34 33 fdd73aad-f305-43 64 000010 39 2D 39 62 39 39 2D 66 38 30 32 32 39 37 32 64 79-9b99-f802292d 000020 32 64 66 61 OD OA 43 6F 6E 74 65 6E 74 OD OA 43 2dfa..Content..C 74 65 6E 74 0D 6F 6E 74 65 6E 74 65 ontent..Content. 000030 6F 6E 6E 74 OD OA 43 6F 6E 74 6E 74 000040 OA 43 6F 65 6E OD OA 43 .Content..Conten 000050 74 OD 0A 43 6F 6E 74 65 6E 74 OD OA t..Content..

Checking for a valid GUID cannot be done using static value rules. Therefore we need to create a custom DLL performing this check.

#### Configuring a custom DLL

In DriveLock create a new file type definition (Right-click on "File type definitions" then select "New → File

type definition..."):

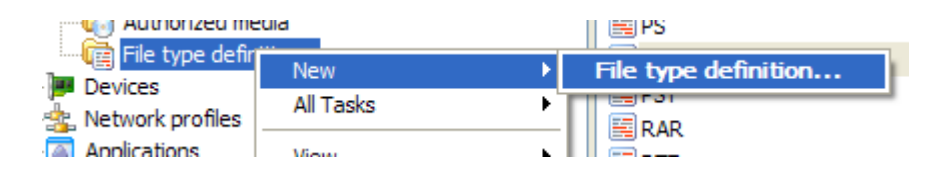

An empty file type definition property sheet appears. Click Add... to add a file extension to the list of file extensions valid for this definition. Type GUID in the Edit box, then click OK.

### DriveLock

| New template         | Properties                    | ? 🛛    |
|----------------------|-------------------------------|--------|
| General Type         | definition Test               |        |
| File type definition | on applies to file extensions |        |
| Extension            | Description                   | Add    |
| GUID                 | "C:\Program Files\SJLabs\SJph | Remove |
|                      |                               |        |
|                      |                               |        |
|                      |                               |        |
|                      |                               |        |
|                      |                               |        |
|                      |                               |        |
| Comment              |                               |        |
|                      |                               |        |
|                      |                               |        |
|                      |                               |        |
|                      |                               |        |
|                      |                               |        |
|                      |                               |        |
|                      | OK Cancel                     |        |

Click on "Type definition" to switch to the definition page:

| New template Pro                             | lew template Properties 🔹 🕐 🛛                                                                               |  |  |
|----------------------------------------------|----------------------------------------------------------------------------------------------------|--|--|
| General Type defin                           | General Type definition Test                                                                                |  |  |
| O Identify file type by<br>Match file conten | <ul> <li>Identify file type by validating content</li> <li>Match file content with static values</li> </ul> |  |  |
| Start offset                                 | Length Content                                                                                              |  |  |
|                                              |                                                                                                    |  |  |
| Add                                          | Add Remove Edit                                                                                             |  |  |
| When checking                                | When checking content all entries must match (AND)                                                          |  |  |
|                                              | <ul> <li>at least one of the entries must match (OR)</li> </ul>                                             |  |  |
| ⊙ Identify file type using custom DLL        |                                                                                                    |  |  |
| DLL path                                     | C:\Windows\GUIDChecker.dll                                                                                  |  |  |
| Function name                                | DetectGuidFile                                                                                              |  |  |
|                                              | OK Cancel Apply                                                                                             |  |  |

Choose "Identify file type using custom DLL". Enter the full path to the DLL in "DLL path". This path must be the same on all workstations where DriveLock Agent uses this file type definition. The custom DLL (in our case *GUIDChecker.dll*, located under "C:\Windows") must be copied to the workstations using some external mechanism. DriveLock does not copy this file and simply expects the file located under the configured path.

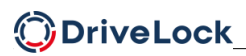

Enter the function name exported from the DLL in *"Function name"* (see later how to create the function).

You can use the "Test" tab to verify your configuration works correctly.

#### Creating a custom DLL

The custom DLL itself needs to be developed in an appropriate programming language. We recommend using Microsoft Visual Studio to create the DLL. The following documentation shows the steps to create a DLL checking GUID files.

Start Microsoft Visual Studio. Create a new Project (*File*  $\rightarrow$  *New*  $\rightarrow$  *Project...*). Create a Win32 Project:

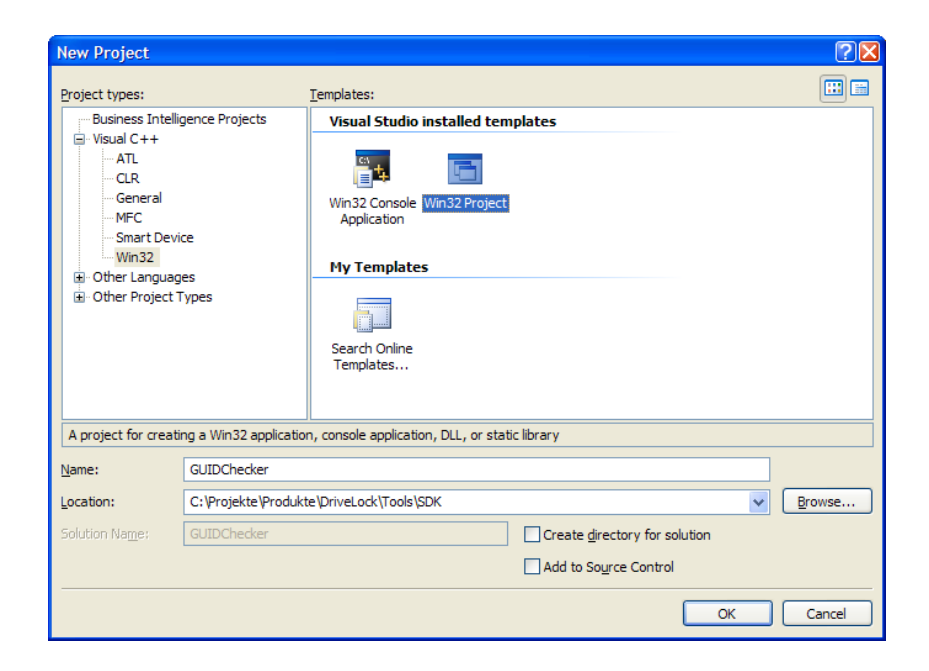

Walk through the "Windows Application" wizard, creating a DLL that exports some symbols:

| Win32 Application Wizard - GUIDChecker |                                                                                                    |   |
|----------------------------------------|----------------------------------------------------------------------------------------------------|---|
| Welcome                                | to the Win32 Application Wizard                                                                                                    |   |
| Overview<br>Application Settings       | These are the current project settings:  • Windows application Click Finish from any window to accept the current settings. After you create the project, see the project's readme.txt file for informatio about the project features and files that are generated. | n |

### 

| Win32 Application Wizard - GUIDChecker |                                                                                                    |                                                                 |     |
|----------------------------------------|----------------------------------------------------------------------------------------------------|-----------------------------------------------------------------|-----|
| Application                            | on Settings                                                                                                    |                                                                 |     |
| Overview<br>Application Settings       | Application type:<br><u>Windows application</u><br>Cgnsole application<br><u>DLL</u><br>Static library<br>Additional options:<br><u>Empty project</u><br><u>Export symbols</u><br><u>Precomplied header</u> | Add common header files for:<br>ATL<br>MFC<br>Next > Finish Can | cel |

After the project is created by the wizard, it contains a C++ source and header file with some sample exports.

A custom file type detection function is a C function defined as:

#### BOOL DetectProc(LPBYTE content, DWORD cbSize)

The function takes two parameters:

content is a pointer to a buffer containing the first 10 KB of the file. Do not attempt to change the

contents of this buffer as unpredictable results may occur.

cbSize contains the actual size of the buffer (if the file is smaller than 10 KB).

The function returns *TRUE* if the file content meets the specification, thus the file is of the detected type, *FALSE* otherwise.

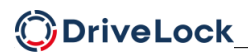

The function to detect a GUID file is implemented as follows:

```
GUIDCHECKER API BOOL DetectGuidFile (LPBYTE content, DWORD cbSize)
{
  unsigned char szUuid[GUID_LENGTH + 1];
 UUID binUuid;
  // If the file is less than a GUID long, it must be invalid
  if (cbSize < GUID_LENGTH)</pre>
    return FALSE;
  // Copy the GUID to our internal buffer
  ZeroMemory(szUuid, sizeof(szUuid));
 memcpy(szUuid, content, GUID LENGTH);
  // Try to convert the text GUID to a binary GUID, if this succeeds
  // our file must be valid
  if (UuidFromStringA(szUuid, &binUuid) == RPC_S_OK)
    return TRUE;
 return FALSE;
}
```

Please note that when compiling the DLL as created by the Visual Studio wizard, the DetectGuidFile

function is exported with C++ name mangling which is not suitable for DriveLock.

To create a plain C-style export, add a Module Definition File to the project:

|               | Build      |  |
|---------------|------------|--|
| 🔛 New Item    | Add 🔸      |  |
| Existing Item | References |  |

| Add New Item - O                                                               | GUIDChecker          |                                                  |                                     |                                           |                                                          |                                                           | ? 🛛    |
|--------------------------------------------------------------------------------|----------------------|--------------------------------------------------|-------------------------------------|-------------------------------------------|----------------------------------------------------------|-----------------------------------------------------------|--------|
| <u>C</u> ategories:                                                            |                      | Templates:                                       |                                     |                                           |                                                          |                                                           |        |
| ■ Visual C++<br>UI<br>Code<br>Data<br>Resource<br>Web<br>Utilty<br>Property St | neets                | Visual Studio<br>Windows Form<br>Midl File (.id) | C++ File<br>(.cpp)<br>Resource File | HTML Page<br>(.htm)<br>Server<br>Response | Static<br>Discovery<br>Module-Definiti<br>on File (.def) | h<br>Header File<br>(.h)<br>Registration<br>Script (.rgs) |        |
|                                                                                |                      | Property<br>Sheet (                              | ASP.NET Web<br>Service              | ATL Server<br>Web Service                 | Bitmap File<br>(.bmp)                                    | Assembly<br>Resource                                      | -      |
| Creates a DLL export definition file                                           |                      |                                                  |                                     |                                           |                                                          |                                                           |        |
| <u>N</u> ame:                                                                  | GUIDChecker          |                                                  |                                     |                                           |                                                          |                                                           |        |
| Location:                                                                      | c: \Projekte \Produk | te \DriveLock \Tools \?                          | SDK\GUIDCheck                       | er                                        |                                                          |                                                           | Browse |
|                                                                                |                      |                                                  |                                     |                                           | C                                                        | Add                                                       | Cancel |

The file GUIDChecker.def has the following content:

| LIBRARY | "GUIDChecker"  |  |  |  |
|---------|----------------|--|--|--|
| EXPORTS | DetectGuidFile |  |  |  |

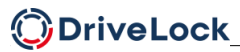

Copyright

Information in this document, including URL and other Internet Web site references, is subject to change without notice. Unless otherwise noted, the example companies, organizations, products, domain names, e-mail addresses, logos, people, places, and events depicted herein are fictitious, and no association with any real company, organization, product, domain name, e-mail address, logo, person, place, or event is intended or should be inferred. Complying with all applicable copyright laws is the responsibility of the user.

© 2022 DriveLock SE. All rights reserved.

DriveLock and others are either registered trademarks or trademarks of DriveLock SE or its subsidiaries in the United States and/or other countries.

The names of actual companies and products mentioned herein may be the trademarks of their respective owners.